## LFA447 测量向导

1. 样品制备

根据样品的导热性能与仪器配套样品托盘的尺寸,结合考虑样品材料的机械强度与加工可能性,制 备一定厚度与尺寸形状的样品。

对样品厚度的建议值如下:

a. 高导热材料, 热扩散系数>50mm2/s (如金属单质、石墨、部分高导热陶瓷等): 建议厚度2~4mm。

b. 中等导热材料, 热扩散系数在1~50mm2/s之间(如大部分陶瓷、合金等): 建议厚度1~2mm。

c. 低导热系数, 热扩散系数<1mm2/s (如塑料、橡胶、玻璃等): 建议厚度0.1~1mm。

以上各范围只是个大致值,掌握其总体原则(高导热样品制的厚一些,低导热样品制得薄一些)即 可,不必恪守其具体范围值。

样品厚度方向上的两个平面尽量平行且光滑。

样品横截面的大小形状须按照仪器配套样品托盘的尺寸规格而定。如配套托盘的样品位为Φ12.7mm 圆,则样品亦须制成Φ12.7mm 的圆形,偏差一般应小于±0.1mm。

另如果需要在LFA上进行比热测试,则样品尺寸应按所选标准样品的尺寸而定,一般横截面大小形状需与标样相同,厚度需相近。

2. 样品表面处理

将制好的样品表面抛光并擦洗干净,随后使用配套的石墨喷罐进行表面涂覆,涂覆时建议将喷罐持于距样品 20~30mm 高处, 揿动喷口, 一般视喷在样品表面的石墨分散液的湿度与遮覆情况在样品 的每一个面上喷涂 2~4次(每喷一次须等其干燥后再喷下一次),以使石墨干燥后在样品表面形成 均匀致密的一层薄膜。

注意:

(1). 如果进行比热测试,比热标样需与待测的一个或多个样品放在一起同时喷覆(若标样原已喷过石墨,需先擦去再喷),注意各样品表面的石墨遮覆情况需尽量一致。

(2). 对于高导热而又较薄的样品,注意石墨不可涂覆太厚,否则可能会降低测得的热扩散系数。

3. 仪器操作

(1). 打开 LFA447 主机、水浴与计算机电源。打开 Nanoflash 测试软件。

(2). 打开仪器顶盖,取下塞在红外检测器小孔上的塞子,将配套的塑料漏斗插在小孔中,缓慢地倒 入液氮直至液氮溢出。此处检测器内处于快速冷却中,液氮气化较剧烈,等待约一两分钟,待最后 一股气化液氮从小孔中喷出,再次加入液氮直至溢出,随后盖上塞子与仪器顶盖。

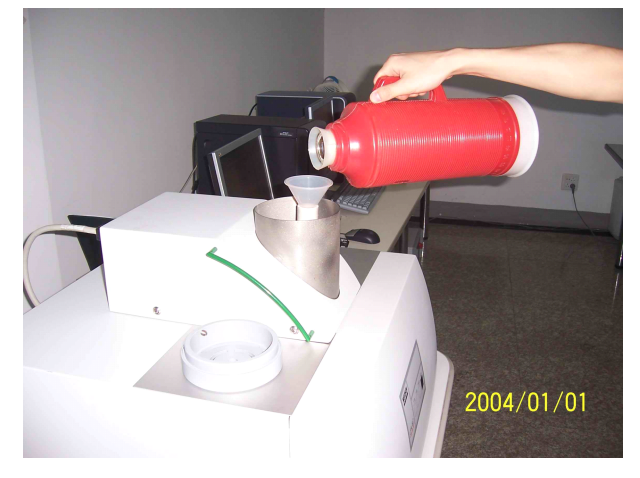

(3). 揿下面板上的"interlock"按钮,同时将顶盖往后推开。

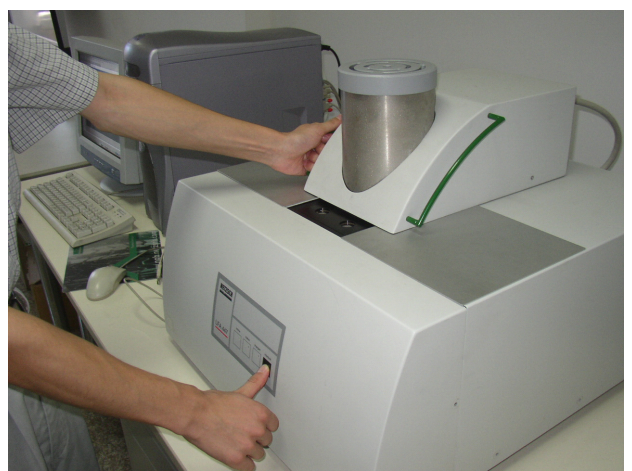

使用提出器将炉体的盖子提出并搁放在仪器顶盖边上的防擦板上。 使用提出器提出样品托盘,同样将其搁放在防擦板上。

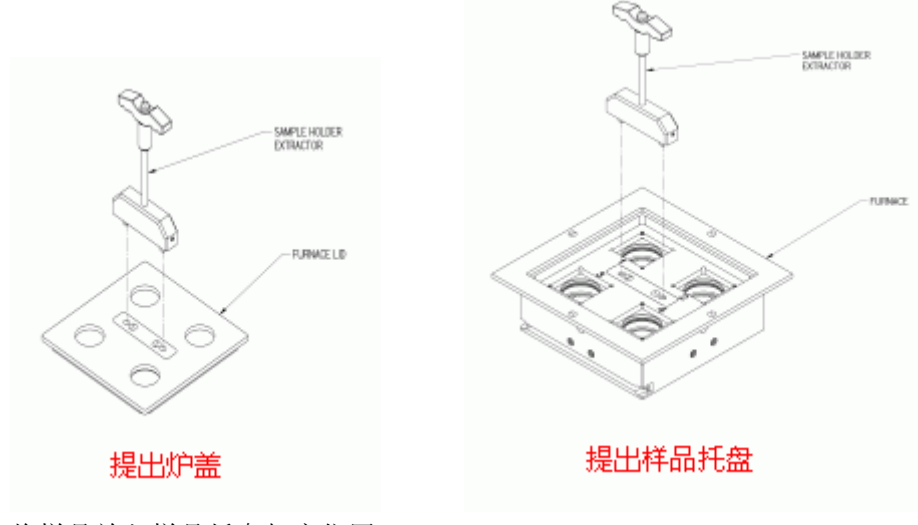

将样品放入样品托盘相应位置。 将样品托盘放回样品架,盖上炉体盖子。 按住"interlock"按钮,同时将顶盖拉回原位。

4. 仪器设置

Nanoflash 测量程序安装后,需要先进行一下设置。

(1). "File" → "Instrument configuration"中的设置界面如下:

| Anstrument Configuration        | x      |
|---------------------------------|--------|
| File Help                       |        |
|                                 |        |
| Language English                |        |
| Detector Type InSb              |        |
| Furnace Type NanoFlash 200      |        |
| Cooler Type Cooler Present      | Help   |
| Trigger Source Flash/Delay      | ок     |
| Response Channel Main Amplifier | Cancel |

其中需要设置的是 Detector Type、Furnace Type 与 Cooler Type 三项,根据当前仪器配置来设定: Detector Type: 检测器类型,包括 MCT、InSb、TEC 三项,一般均为 InSb Furnace Type: NanoFlash RT、200、300,根据仪器的温度范围来设定 Cooler Type: No Cooler 与 Cooler Present,配有水浴的话请选 Cooler Present

(2). "Measurement" → "Parameters" 中的设置界面如下:

| 😚 Measurement Parameters Form |         | ×      |
|-------------------------------|---------|--------|
| File Help                     |         |        |
|                               |         |        |
| Retries 0                     | qty     |        |
| Charge Level 304 💌            | volts   |        |
| Baseline 300                  | points  |        |
| Pre-Amplifier Gain 10 💌       | ×       |        |
| Main Amplifier Gain 155 💌     | ×       |        |
| Scan Duration 500             | ms      |        |
| Temperature 25                | С       |        |
| E quilibrium 1                | minutes |        |
| Tolerance .5                  | +/- C   | Help   |
| Optical Filter 100 💌          | %       |        |
| Lamp Pulse Width Medium 💌     |         | UK     |
|                               |         | Cancel |

其中需要设置的是 Baseline、Equilibrium、Tolerance 三项:

Baseline: 在脉冲之前的基线部分所使用的采样点数。建议值为300。

Tolerance: 温度控制偏差值。可根据测量所需要的控温精度而定。一般建议值为0.5℃,即温度达到 设定值±0.5℃范围内,软件认为已达到设定温度。

Equilibrium: 温度达到设定值之后的平衡时间。可根据实际情况而定。一般的建议值为1min,即温度达到设定值±Tolerance范围内后,平衡1min,随后自动开始测量。如果在同一温度上有多个shot的话,每个 shot 结束后等待1min 再进行下一个 shot。

## 5. 输入测量项目与操作者信息

Nanoflash 测试窗口的几个组成部分如图 2-1 所示:

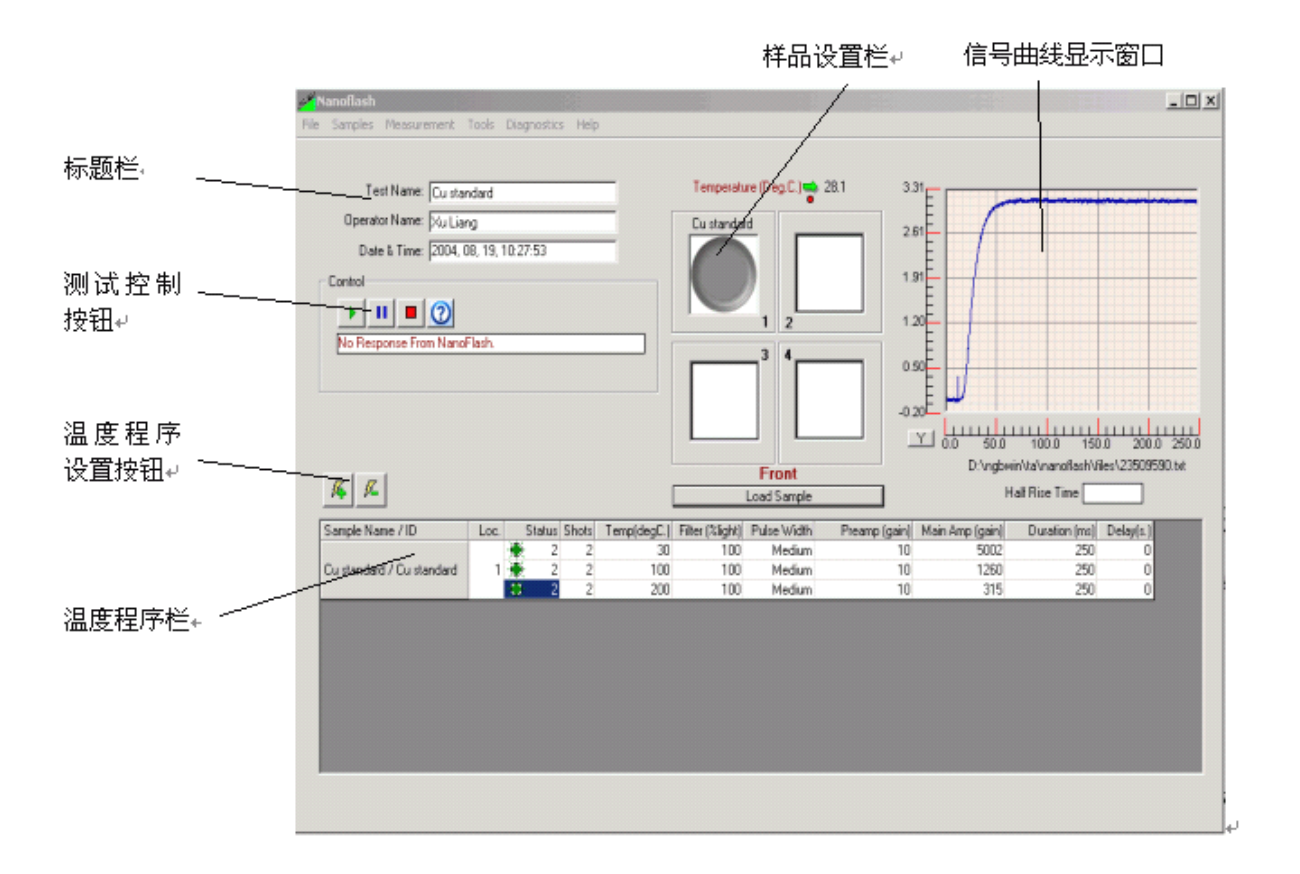

在"标题栏"中可输入Test Name(测量项目名称)与Operator Name(操作者)信息。

## 6. 样品属性设置

视仪器具体配置"样品设置栏"可能有两个样品位,也可能有四个。用鼠标点击"样品设置栏"中相应样品的位置,弹出如下设置对话框:

| Sample Definition Form                                                                                   |                                                                                                    | × |
|----------------------------------------------------------------------------------------------------|----------------------------------------------------------------------------------------------------|---|
| File Help                                                                                                |                                                                                                    |   |
| <u>o</u> × <                                                                                             |                                                                                                    |   |
| Sample Holder:<br>Sample Name:<br>Sample ID:<br>Remark:<br>Type of Measurement:<br>Sample Diameter / mm: | NanoFlash 12.7rd     Aperture Ratio: 0.7       graphite 2mm     Remove       graphite 2mm     Define       12.7     Close              |   |
| Material<br>Layer 1 graphite 2mm                                                                         | Thickness / mm         Density / g*cm3         Temp. (Dens)/C         Cp / J/(g*K)           2.007         1.74         25         0.7 |   |

在"Sample Holder"中选择样品托盘的规格,Sample Name 与Sample ID 中输入样品的名称与编号, Type of Measurement 中选择测量类型(单层模式、双层模式、三层模式、In-Plane 模式),Sample Diameter 中输入样品直径(或边长)。

如果是单层模式,Layer 列表中只有Layer 1 一层,填入相应的Material(材料名称)、Thickness(厚度)、Temp(参照温度)、Density(参照温度下的密度)与Cp(参照温度下的比热。此项不重要,填1即可,具体比热表可在分析软件中链接。因比热是一个随温度而变的参数,一般不能用室温下的单一值简单代替)。

如果是多层模式,例如下图:

| Sample D         | efinition Form                                                                               |                                                           |                 |                |              |                                   | ×        |
|------------------|----------------------------------------------------------------------------------------------|-----------------------------------------------------------|-----------------|----------------|--------------|-----------------------------------|----------|
| 0                | × 0                                                                                          |                                                           |                 |                |              |                                   |          |
| Type (<br>Sample | Sample Holder:<br>Sample Name:<br>Sample ID:<br>Remark:<br>of Measurement:<br>Diameter / mm: | NanoFlash 12.7rd  pure water pure water Triple Layer 12.7 | Aperture Ratio  | x 0.7          |              | Help<br>Remove<br>Define<br>Close |          |
|                  | Material                                                                                     | Thickness / mm                                            | Density / g*cm3 | Temp. (Dens)/C | Cp / J/(g*K) | Diffusivity / mm2/s               |          |
| Layer 3          | Al                                                                                           | 0.295                                                     | 2.696           | 25             | 0.882        | 87                                | <b>↑</b> |
| Layer 2          | pure water                                                                                   | 0.593                                                     | 0.998           | 25             | 4.18         |                                   |          |
| Layer 1          | AI                                                                                           | 0.25                                                      | 2.696           | 25             | 0.882        | 87                                | -        |
|                  |                                                                                              |                                                           |                 |                |              |                                   |          |

Layer 列表中有多个层的属性定义,对每一层均须设定 Material、Thickness、Temp、Density 与 Cp, 另对于已知层,填入相应的 diffusivity(热扩散系数,此项也可暂填1,具体表格可在分析软件中链接)

如果是 In-Plane 模式,则除在 Layer1 中填入样品各项属性外,另需填入 Inplane Sample Mask 的三个 Diameter 参数:

| Sample Definition Form                                                                                   |                                                        |                                                                 |                       | x                                 |
|----------------------------------------------------------------------------------------------------|--------------------------------------------------------|-----------------------------------------------------------------|-----------------------|-----------------------------------|
| S 🛛 🗙 🕐                                                                                                  |                                                        |                                                                 |                       |                                   |
| Sample Holder:<br>Sample Name:<br>Sample ID:<br>Remark:<br>Type of Measurement:<br>Sample Diameter / mm: | NanoFlash 12.7rd<br>graphite<br>1#<br>In-Plane<br>25.4 | Aperture Ratio: 0.7                                             |                       | Help<br>Remove<br>Define<br>Close |
| Material<br>Layer 1 graphite                                                                             | Thickness / mm<br>0.482                                | Density / g*cm3         Temp. (Dens)/C           1.74         2 | Cp / J/(g*K)<br>5 0.7 |                                   |
| Diameter 1 / mr<br>5.                                                                                    | n Diameter 2 / mm<br>05 10.13                          | Diameter 3 / mm<br>12.71                                        |                       |                                   |

样品属性设定完成后点击"Define"按钮结束设置,回到测试窗口。

如果有多个样品,按照上述方法逐个点击各样品位进行设置;如果要删除某个样品位的设置,点击 出现上面的对话框后,点击"Remove"按钮。

7. 编制温度程序

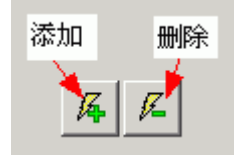

点击温度程序设置按钮中的添加(各)按钮,逐个进行各样品温度程序的编制。

例如现有 pyroceramic (1#位)与 graphite (2#位)两个样品,分别测试其在 25℃、50℃、100℃、150 ℃与 200℃下的热扩散系数,每个温度点上打三个 shot 取平均,则先点击 <sup>4</sup>,在原按钮的地方出现 了如下编辑界面:

| ⊢ Add S | hots       |      |       |      |            |          |
|---------|------------|------|-------|------|------------|----------|
| #: Sa   | ample Name | Temp | Steps | Inc. | Shots      | Delay    |
| 1: py   | vroceramic | 25.0 | 1     | 0.0  | 1          | 0        |
|         |            |      |       | C    | <u>)</u> × | <b>/</b> |

在"Sample Name"中选择样品,Temp中输入闪射点的温度、Steps中输入温度台阶数、Inc中输入各温度点之间的温差、Shots中输入每一温度点上重复测试的 shot(闪射点)数,Delay中输入每个 shot 结束后额外的延迟时间(一般设0即可)。例中先选择 1#样品,在 Shots 中输入 3,点击 多按钮 退出;再次点击 多进入后,在Temp中输入 50, Steps 中输入 4, Inc 中输入 50, Shots 中输入 3,点 击 多退出,则温度程序列表变为:

| <b>14 1</b>               |      |        | Front<br>Load Sample |             |                 | Half Rise Time |               |                 |               |           |
|---------------------------|------|--------|----------------------|-------------|-----------------|----------------|---------------|-----------------|---------------|-----------|
| Sample Name / ID          | Loc. | Status | Shots                | Temp(degC.) | Filter (%light) | Pulse Width    | Preamp (gain) | Main Amp (gain) | Duration (ms) | Delay(s.) |
|                           |      | ÷Ö:    | 3                    | 25          | 100             | Medium         | 10            | 155             | 500           | 0         |
|                           |      | ÷Ö:    | 3                    | 50          | 100             | Medium         | 10            | 155             | 500           | 0         |
| pyroceramic / pyroceramic | 1    | ÷Ö:    | 3                    | 100         | 100             | Medium         | 10            | 155             | 500           | 0         |
|                           |      | ÷Ö:    | 3                    | 150         | 100             | Medium         | 10            | 155             | 500           | 0         |
|                           |      | ÷Ö:    | 3                    | 200         | 100             | Medium         | 10            | 155             | 500           | 0         |
|                           |      |        |                      |             |                 |                |               |                 |               |           |

用同样的方法为 2# graphite 样品作设定(点击"<sup>**6**</sup>"后在 Sample Name 处选择 2: graphite 2mm), 最终的温度程序为:

|                             |      |              |       |             |                 | Front          |               |                 |               |           |
|-----------------------------|------|--------------|-------|-------------|-----------------|----------------|---------------|-----------------|---------------|-----------|
| <u>将 1</u> 4                |      |              |       | Load Sample |                 | Half Rise Time |               |                 |               |           |
| Sample Name / ID            | Loc. | Status       | Shots | Temp(degC.) | Filter (%light) | Pulse Width    | Preamp (gain) | Main Amp (gain) | Duration (ms) | Delay(s.) |
| pyroceramic / pyroceramic   | 1    | <u>()</u>    | 3     | 25          | 100             | Medium         | 10            | 155             | 500           | 0         |
| graphite 2mm / graphite 2mn | 2    | ÷Ö.          | 3     | 25          | 100             | Medium         | 10            | 155             | 500           | 0         |
| pyroceramic / pyroceramic   | 1    | ÷Ö:          | 3     | 50          | 100             | Medium         | 10            | 155             | 500           | 0         |
| graphite 2mm / graphite 2mn | 2    | ÷Ö:          | 3     | 50          | 100             | Medium         | 10            | 155             | 500           | 0         |
| pyroceramic / pyroceramic   | 1    | ÷ <u>Ö</u> t | 3     | 100         | 100             | Medium         | 10            | 155             | 500           | 0         |
| graphite 2mm / graphite 2mn | 2    | ÷ <u>Ö</u> t | 3     | 100         | 100             | Medium         | 10            | 155             | 500           | 0         |
| pyroceramic / pyroceramic   | 1    | ÷Č(          | 3     | 150         | 100             | Medium         | 10            | 155             | 500           | 0         |
| graphite 2mm / graphite 2mn | 2    | ÷Ö.          | 3     | 150         | 100             | Medium         | 10            | 155             | 500           | 0         |
| pyroceramic / pyroceramic   | 1    | ÷Ö:          | 3     | 200         | 100             | Medium         | 10            | 155             | 500           | 0         |
| graphite 2mm / graphite 2mn | 2    | ÷ <u>Ö</u> t | 3     | 200         | 100             | Medium         | 10            | 155             | 500           | 0         |

温度程序设置好后,如果需要进一步添加温度点,可继续使用 4 按钮进行添加;如果需要删除列表

中的某一行,可选中该行后点击删除按钮

- 8. 设置温度程序区域的 Pulse Width、Filter、Preamp、Mainamp、Duration 等参数。
- Pulse Width: 激光脉冲宽度。分 long、middle、short 三档。
- Filter: 滤光片的滤光百分比。
- Preamp: 前级放大器增益。分1 和 10 两档。
- Main amp: 主放大器增益。

以上四档均可用于调整信号的强度,增大任意一项的数字均会使信号增大,Pulse Width 与 Filter 决定了照射在样品表面的能量的大小,放大器增益则代表了信号的放大倍数,其数值则直接与信号高度成正比关系。对于大多数样品一般 Pulse Width 设为 middle,Filter 设为 100%,Preamp 设为 10,通过调节 Main amp 使信号窗口中显示的信号高度保持为一个适中的值(1<电压信号<10较为合理。>10 会信号溢出,信号过小噪音会显得比较大)。对于未知的样品,可先编制一个简单的温度程序(如室温 25℃下打一个 shot)进行试射,根据试射点的信号高度对室温下的 Main Amp 作相应调整。由于随着温度的升高信号高度会增大,Main Amp 也要作相应调整,按照经验每 40℃ Main Amp 要降低一档,例如 25℃下的 Main Amp 是 2520,那么 60℃下应设为 1260,100℃下应设为 623。另对于较薄的样品在保证信号高度的情况下可考虑将 Pulse Width 或 Filter 适当降低,以防止在较强的照射能量下样品本身温度产生一定的偏离。若样品较厚导热性较差,在常规设置下单通过调节Main Amp 已无法产生足够强的信号,也可将 Pulse Width 增大。

## ● Duration: 采样时间。

脉冲线后的采样时间应控制在 t50 的 10~16 倍范围内。采样时间过短,小于 t50×10,用于分析软件中模型拟合的"信息量"不足;采样时间过长,大于 t50×16,信号曲线的"后半截"都是无用的信息,反而对模型拟合造成干扰,另由于测量的采样点数是固定的,>t50×16 部分太长,<t50×16 部分的数据点就变"稀"了,这样计算出来的 t50 与热扩散系数都可能不准确。

对于未知样品,duration的设置同样可通过试射、并将试射数据导入分析软件中计算来确定。由于脉冲线前的"基线"部分还占有一定的采样时间,因此实际的duration一般建议设为t50的18倍左右。 但需要注意的是若试射点的duration设得过大,超出t50的数十倍,这样计算出来的t50本身有较大 误差,duration调整后需要再次试射来确认。另对于大多数样品,热扩散系数随温度升高而降低,相 应的t50随温度升高而会逐渐变大(具体变化幅度依样品而变),在高温下的duration需要按照经验 设得比常温下大一些。

● Delay: 采样结束后的延迟时间。一般设为0即可。

| ∕ 亥 叙1 | 反直头例 | 儿上下 | 图: |
|--------|------|-----|----|
|        |      |     |    |

| Sample Name / ID            | Loc. | Status       | Shots | Temp(degC.) | Filter (%light) | Pulse Width | Preamp (gain) | Main Amp (gain) | Duration (ms) | Delay(s.) |
|-----------------------------|------|--------------|-------|-------------|-----------------|-------------|---------------|-----------------|---------------|-----------|
| pyroceramic / pyroceramic   | 1    | ÷Ö:          | 3     | 25          | 100             | Medium      | 10            | 5002            | 5000          | 0         |
| graphite 2mm / graphite 2mn | 2    | ÷ <u>Ö</u> t | 3     | 25          | 100             | Medium      | 10            | 2520            | 120           | 0         |
| pyroceramic / pyroceramic   | 1    | ÷ <u>Ö</u> t | 3     | 50          | 100             | Medium      | 10            | 2520            | 5200          | 0         |
| graphite 2mm / graphite 2mn | 2    | - <u>Ö</u> r | 3     | 50          | 100             | Medium      | 10            | 1260            | 130           | 0         |
| pyroceramic / pyroceramic   | 1    | ÷ <u>Ö</u> r | 3     | 100         | 100             | Medium      | 10            | 1260            | 5400          | 0         |
| graphite 2mm / graphite 2mn | 2    | - <u>Ö</u> r | 3     | 100         | 100             | Medium      | 10            | 623             | 150           | 0         |
| pyroceramic / pyroceramic   | 1    | ÷Ö;          | 3     | 150         | 100             | Medium      | 10            | 623             | 5700          | 0         |
| graphite 2mm / graphite 2mn | 2    | ÷ <u>Ö</u> t | 3     | 150         | 100             | Medium      | 10            | 315             | 170           | 0         |
| pyroceramic / pyroceramic   | 1    | - <u>Ö</u> r | 3     | 200         | 100             | Medium      | 10            | 315             | 6000          | 0         |
| graphite 2mm / graphite 2mn | 2    | - <u>Ö</u> r | 3     | 200         | 100             | Medium      | 10            | 155             | 190           | 0         |

9. 编辑测试程序完毕,点击Control(测试控制)栏中的"开始测量"按钮进行测试。如下图:

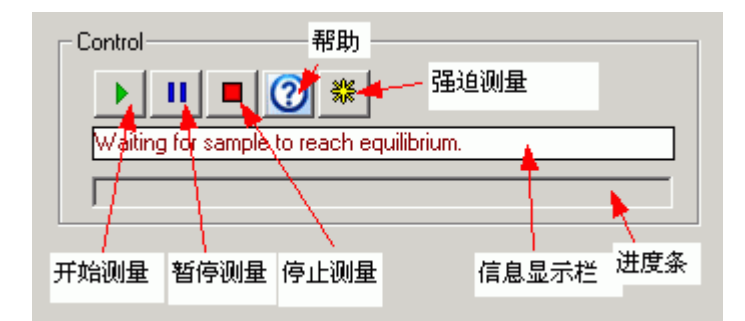

其中信息显示栏用来显示当前 shot 已进行至哪一阶段;"强迫测量"按钮平时隐藏,在温度调整与平衡段会出现,通过点击该按钮可跳过温度调整与平衡过程,强迫开始测量。

10. 测量后数据文件以"\*.dat"形式自动保存于 ngbwin\ta\nanoflash\files 路径下,文件名为一串自动 生成的八位数字。为便于数据分类管理,可将其拷贝至其它路径,并将其文件名修改为"样品名称.dat"的形式。随后即可在 LFA 分析软件中导入并进行计算分析。

耐驰仪器(上海)有限公司 应用实验室 徐梁 2005.7.